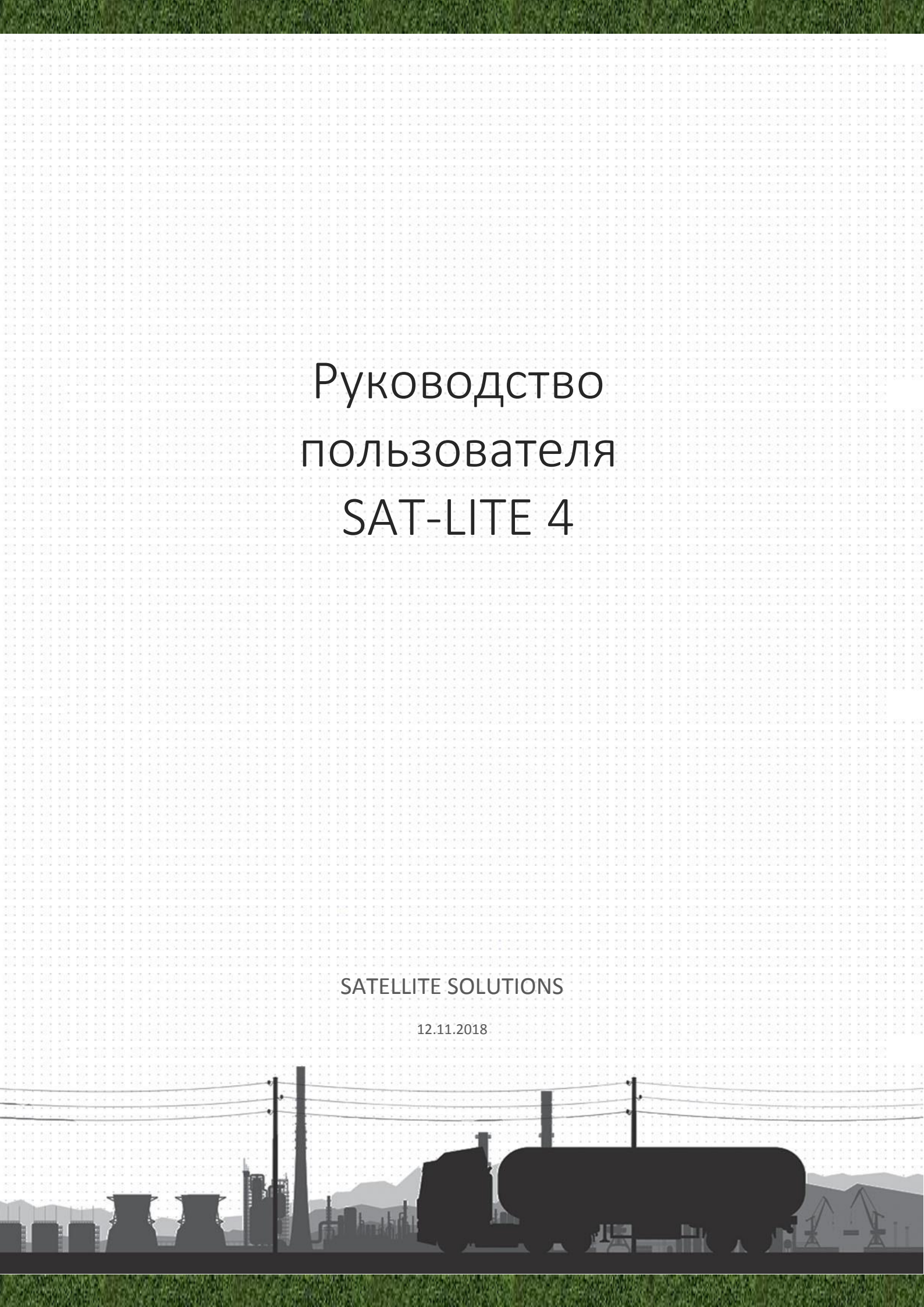

| Введение                                      | 4  |
|-----------------------------------------------|----|
| 1. Комплектация                               | 6  |
| 2. Характеристики Трекера                     | 7  |
| 3. Внешний вид устройства                     | 9  |
| 4. Функциональные возможности Трекера         | 10 |
| 4.1 Датчик зажигания                          | 10 |
| 4.2 Универсальный вход DIN                    | 10 |
| 4.3 RS-485                                    | 11 |
| 4.4 1-Wire                                    | 11 |
| 4.5 Параметры для передачи на сервер          | 12 |
| 5. Подключение Трекера                        | 14 |
| 5.1 Подготовка трекера к установке            | 14 |
| 5.2 Подключение Трекера к бортовой сети ТС    | 14 |
| 5.3 Индикация режимов работы                  | 15 |
| 6. Настройка параметров (конфигуратор)        | 16 |
| 6.1 Подключение к конфигуратору               | 16 |
| 6.1.1 USB-соединение                          | 17 |
| 6.1.2 WEB-соединение                          | 18 |
| 6.1.3 Bluetooth-соединение                    | 19 |
| 6.2 Разделы конфигуратора и группы параметров | 21 |
| 6.2.1 Подключение                             | 22 |
| 6.2.2 Настройки SIM                           | 23 |
| 6.2.3 Трек                                    | 24 |
| 6.2.4 Периферия                               | 25 |
| 6.2.5 Тревожная кнопка                        | 25 |
| 6.2.6 Сообщения                               | 25 |

|    | 6.2 | .7 Роуминг                                             | 26 |
|----|-----|--------------------------------------------------------|----|
|    | 6.2 | .8 Трафик                                              | 26 |
|    | 6.2 | .9 Служебные                                           | 26 |
| 7. | Под | ключение датчиков                                      | 26 |
|    | 7.1 | Дискретный вход                                        | 26 |
|    | 7.2 | Аналоговый датчик                                      | 27 |
|    | 7.3 | RS485                                                  | 27 |
|    | 7.4 | 1-Wire                                                 | 28 |
| 8. | Hac | тройка Трекера с помощью SMS                           | 29 |
|    | 8.1 | SMS-команды для настройки параметров связи устройства. | 29 |
|    | 8.2 | SMS-команды для настройки параметров передачи трека    | 31 |
|    | 8.3 | SMS-команды для настройки входов Трекера               | 35 |
|    | 8.4 | SMS-команды для настройки других функций устройства    | 37 |

## Введение

«SAT-LITE 4», Трекер) Контроллер навигационный (далее предназначен для удаленного наблюдения за подвижными объектами и может любым быть использован с совместно совместимым программным комплексом. Трекер – компактное электронное устройство со встроенными GPS/ГЛОНАСС и GSM модулями. После установки на транспортном средстве (далее – ТС) и настройки необходимых параметров, устройство определяет с помощью глобального системы позиционирования географические координаты, местоположение, скорость и направление движения ТС, а также анализирует состояние дополнительно установленных датчиков и передает собранную информацию в диспетчерский центр по каналам мобильной связи.

Для более полного контроля за состоянием автомобиля и установленного на нем оборудования к устройству могут подключаться различные датчики. Информация о состоянии датчиков отображается в режиме реального времени на компьютере диспетчера.

Для обеспечения дополнительной безопасности TC Трекер имеет возможность подключения к сигнализации или к цепи зажигания автомобиля и, в случае включения зажигания или срабатывания сигнализации, извещать о произошедшем владельца автомобиля. Кроме того, в автомобиле может быть установлена «тревожная кнопка»: в случае нажатия ее водителем на мониторе диспетчера отобразится сигнал тревоги.

Устройство выполнено в пластиковом корпусе в соответствии с требованиями европейских стандартов электро- и пожаробезопасности. Трекер способен работать в диапазоне температур от -40 до +55°C (температура хранения от -40 до +60°C) и пригоден для установки на легковой транспорт с напряжением бортовой сети 12 вольт, большегрузный транспорт с 24-вольтовой бортовой сетью, а также на любые другие TC. Допустимое напряжение питания составляет от 8 до 40В. Трекер имеет встроенную защиту от подачи питания обратной полярности, защиту от кратковременных скачков

напряжения до 500В, защиту встроенного аккумулятора от глубокого разряда или перезаряда.

# 1. Комплектация

В состав поставки Трекера входят (таблица 1):

# Таблица 1

| N⁰ | Наименование                 | Кол-во |
|----|------------------------------|--------|
| 1  | Контроллер навигационный     | 1 шт.  |
| 2  | Системный разъем             | 1 шт.  |
| 3  | Дополнительные провода       | 5 шт.  |
| 4  | Аккумуляторная батарея (АКБ) | 1 шт.  |
| 5  | Крепежный комплект           | 1 шт.  |

# 2. Характеристики Трекера

# Технические характеристики:

# Таблица 2

| Наименование                            | Значение          | Пояснение                                    |
|-----------------------------------------|-------------------|----------------------------------------------|
| Напряжение питания                      | 8 - 40 B          |                                              |
| Защита от импульсных скачков напряжения | Да                | до 500 В                                     |
| Резервный встроенный аккумулятор        | Дa                | 380 мА                                       |
| Рабочий диапазон температур, °С         | от -40°С до +55°С |                                              |
| Температура хранения                    | от -40°С до +60°С |                                              |
| Влажность                               | 0-95%             | не конденсированная                          |
| Габаритные размеры                      | 94х88х27 мм       |                                              |
| Масса не более, г                       | 100 г             | без учета<br>дополнительного<br>оборудования |
|                                         |                   |                                              |
| Гарантия                                | 5 лет             | с даты покупки                               |
| Средний срок службы                     | 8 лет             |                                              |
| Срок службы внутренней Li-POL           | 800 циклов        | не более 1 года                              |
| аккумуляторной батареи                  | заряда/разряда    |                                              |

# Таблица 3

| Наименование                    | Значение                     |  |
|---------------------------------|------------------------------|--|
| Навигационный модуль            | Quectel MC60                 |  |
| Поддерживаемые навигационные    | ГЛОНАСС/GPS                  |  |
| системы                         |                              |  |
| Количество каналов              | 33                           |  |
| Точность определения координат, | 25м                          |  |
| 95% времени, не хуже            | 2.5 11                       |  |
| Чувствительность при холодном   | -148 dBm                     |  |
| старте                          |                              |  |
| Время холодного старта          | 35 c                         |  |
| Антенна GPS                     | Внутренняя                   |  |
| Модуль GSM                      | Quectel MC60                 |  |
|                                 | GSM/GPRS (класс 10)          |  |
| Канал передачи данных           | 850/900/1800/1900            |  |
| Кол-во используемых сим-карт    | 1                            |  |
| Антенна GSM                     | внутренняя                   |  |
|                                 | 1 – универсальный (измерение |  |
| Дискретные входы                | частоты, напряжения, подсчет |  |
|                                 | импульсов, тревожная кнопка) |  |

|                               | <ol> <li>универсальный (измерение)</li> </ol> |  |
|-------------------------------|-----------------------------------------------|--|
|                               | т универеальный (измерение                    |  |
| Аналоговые входы              | частоты, напряжения, подсчет                  |  |
|                               | импульсов)                                    |  |
|                               | RS-485 – 1                                    |  |
| Коммуникационные интерфейсы   | 1-WIRE – 1                                    |  |
|                               | Bluetooth (для настройки устройства)          |  |
| П                             | LLS (цифровые датчики топлива)                |  |
| протоколы                     | 1-Wire (датчик температуры)                   |  |
| Внутренняя энергонезависимая  | до 150 000 точек                              |  |
| память                        |                                               |  |
| Встроенный акселерометр       | Да                                            |  |
| Оценка качества вождения, ЕСО | По                                            |  |
| Driving                       | Да                                            |  |

# 3. Внешний вид устройства

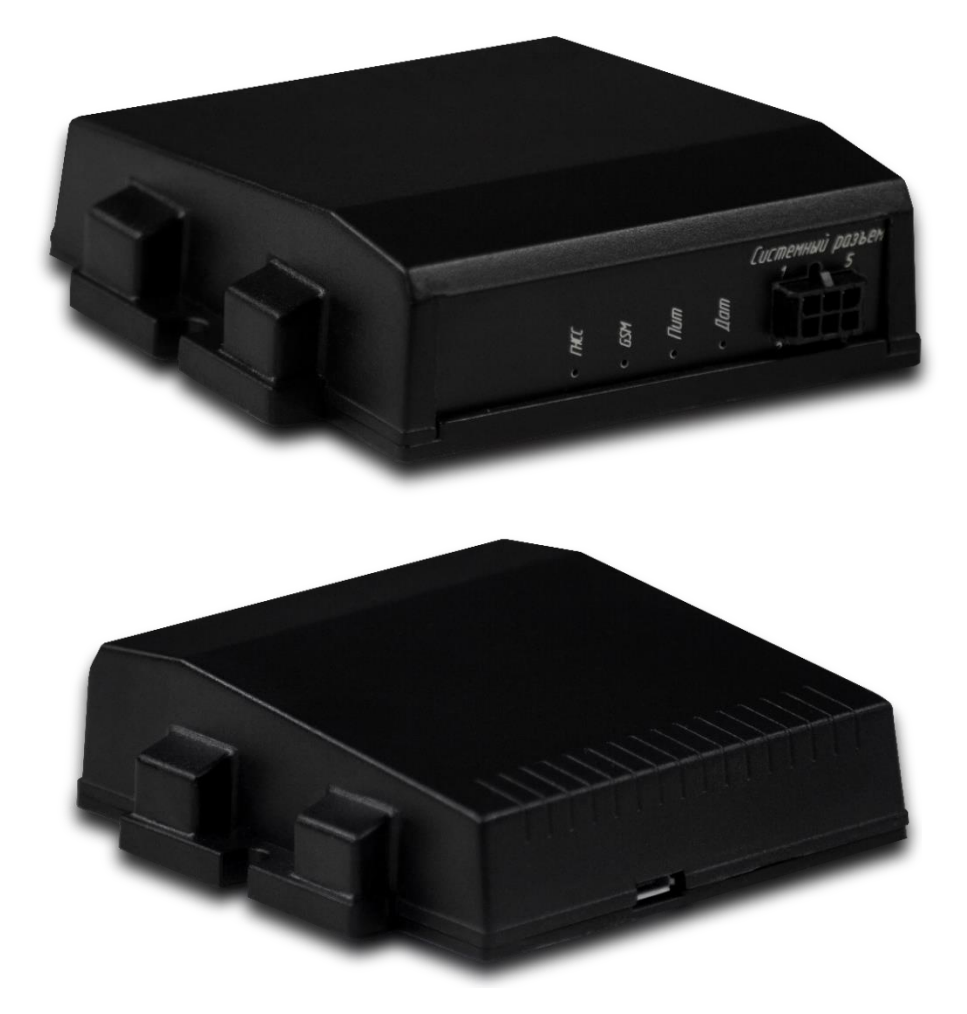

Распиновка разъема:

Таблица 4

| RS-485B (1) | GND (3)    | IGN (5) |
|-------------|------------|---------|
| RS-485A (2) | 1-Wire (4) | DIN (6) |

Назначение выводов:

- 1) Порт RS485 В;
- 2) Порт RS485 А;
- 3) Macca;
- 4) Вход 1-Wire для подключения цифровых датчиков с шиной 1-Wire;
- Питание трекера (датчик зажигания). Допустимое входное напряжение от 8 до 40В;
- 6) Универсальный вход DIN.

### 4. Функциональные возможности Трекера

Трекер позволяет контролировать различные параметры TC и установленного на нем оборудования при подключении к соответствующим электрическим цепям автомобиля (например – зажигание, топливный датчик, сигнализация и т.п.). Также возможна установка дополнительных датчиков. Информация о состоянии датчиков отображается в режиме реального времени на компьютере диспетчера. Типовые схемы подключения приведены в разделе «Подключение датчиков».

### 4.1 Датчик зажигания

Питание трекера от АКБ ТС осуществляется через 5ый контакт трекера. Трекер позволяет определять включение зажигания по напряжению АКБ. В зависимости от используемого типа напряжения в бортовой сети ТС (12/24В) необходимо сконфигурировать датчик зажигания. Также в Трекере реализована функция защиты АКБ транспортного средства от глубокого разряда.

При использовании трекера с нестандартными источниками питания существует возможность настройки пользовательских диапазонов напряжения, соответствующих включенному зажиганию, а также сильному разряду АКБ.

### 4.2 Универсальный вход DIN

Для контроля за состоянием бортовых параметров и систем TC чаще всего используются дискретные входа, позволяющие диспетчеру получать информацию о режиме работы TC или установленного на нем оборудования (включено или выключено). Например:

контроль моточасов двигателя

➤ контроль времени работы механизмов TC

передача сигнала тревоги («тревожная кнопка»)

Аналоговый вход позволяет передавать информацию о TC в систему мониторинга от датчиков, амплитуда выходного сигнала которых изменяется пропорционально измеряемому параметру. В качестве возможных

измеряемых параметров могут быть значения уровня топлива, напряжения на аккумуляторной батарее, температура отдельных узлов TC и другие.

Универсальный вход DIN Трекера может работать в качестве дискретного или аналогового входа, то есть измерять частоту и напряжение входного сигнала, а также подсчитывать количество импульсов.

- Амплитуда входного сигнала при измерении частоты от 3В до 36.5В.
- Диапазон измеряемых значений частоты от 1Гц до 2500Гц.
- Подсчет импульсов производится циклически в диапазоне 0 –
   65535. При перезагрузке прибора счетчики обнуляются.
- Диапазон входных напряжений при измерении аналогового сигнала: от 0 до 36.5В
- Погрешность измерения напряжения ±2%.

### 4.3 RS-485

Посредством данного цифрового интерфейса связи, используя соответствующие контакты, к Трекеру можно подключить устройства, протоколы передачи данных которых поддерживаются Трекером.

В устройстве реализованы следующие протоколы:

✓ LLS – протокол передачи данных цифровых датчиков уровня топлива (SAT-FUEL, Omnicomm, Italon и другие).

### 4.4 1-Wire

1-Wire – цифровой интерфейс связи, разработанный фирмой Dallas Semiconductor, информация в котором передается по одному проводу. С помощью данного интерфейса можно передавать информацию от температурных датчиков, реализованных на микросхемах семейства DS1820, а также передавать идентификаторы электронных ключей iButton.

*в* Количество температурных датчиков – до 4.

## 4.5 Параметры для передачи на сервер

Трекер позволяет настраивать набор параметров передаваемых на сервер. Список параметров для передачи представлен в таблице 5.

# Таблица 5

| Наименование параметра     | Parametr   | Порядковый номер       |
|----------------------------|------------|------------------------|
|                            | name       | параметра из протокола |
| Высота                     | alt        | 0                      |
| Входное напряжение         | v_in       | 1                      |
| Датчик зажигания           | ign_state  | 2                      |
| Напряжение АКБ             | vbat       | 3                      |
| Измерение напряжение на    | adc1       | 4                      |
| универсальном входе        |            |                        |
| Измерение частоты на       | freq1      | 6                      |
| универсальном входе        | _          |                        |
| Подсчет кол-ва импульсов   | counter1   | 8                      |
| на универсальном входе     |            |                        |
| Датчик остановки           | stop_state | 11                     |
| Состояние дискретных       | d_state    | 12                     |
| ВХОДОВ                     |            |                        |
| Чувствительность           | snr_min    | 13                     |
| минимальная                |            |                        |
| Чувствительность           | snr_max    | 14                     |
| максимальная               |            |                        |
| Температура датчиков 1-    | ts_data_0  | 16                     |
| Wire 1                     |            |                        |
| Температура датчиков 1-    | ts_data_1  | 17                     |
| Wire 2                     |            |                        |
| Температура датчиков 1-    | ts_data_2  | 18                     |
| Wire 3                     |            |                        |
| Температура датчиков 1-    | ts_data_3  | 19                     |
| Wire 4                     |            |                        |
| ID Ibutton                 | ibut_id    | 21                     |
| Температура топлива        | fueltemp1  | 95                     |
| (датчик RS-485-1)          |            |                        |
| Температура топлива        | fueltemp2  | 96                     |
| (датчик RS-485-2)          |            |                        |
| Температура топлива        | fueltemp3  | 97                     |
| (датчик RS-485-3)          |            |                        |
| Температура топлива        | fueltemp4  | 98                     |
| (датчик RS-485-4)          |            |                        |
| Уровень топлива (RS-485 1) | fueldata1  | 100                    |
| Уровень топлива (RS-485 2) | fueldata2  | 101                    |
| Уровень топлива (RS-485 3) | fueldata3  | 102                    |
| Уровень топлива (RS-485 4) | fueldata4  | 103                    |
| Данные акселрометра (по    | acc_data_x | 109                    |
| оси Х)                     |            |                        |

| Данные акселрометра (по | acc_data_y | 110 |
|-------------------------|------------|-----|
| оси Y)                  |            |     |
| Данные акселрометра (по | acc_data_z | 111 |
| оси Z)                  |            |     |
| imei                    | imei       | 200 |
| iccid1                  | iccid1     | 201 |
| op_name                 | op_name    | 205 |
| Уровень GSM-сигнала     | gsm_power  | 208 |

5. Подключение Трекера

5.1 Подготовка трекера к установке

Для передачи данных в систему мониторинга в Трекере должна быть установлена сим-карта.

Для установки сим-карты необходимо вскрыть корпус устройства и установить сим-карту в сим-держатель.

Для определения координат в Трекере установлена внутренняя GPSантенна.

5.2 Подключение Трекера к бортовой сети ТС

При проведении работ по монтажу Трекера необходимо соблюдать правила техники безопасности.

Цепи питания Трекера должны быть защищены предохранителем.

При подключении следует соблюдать полярность.

При типовой схеме подключения трекера используется 2 провода:

- Масса ("земля").
- Постоянный плюс (аккумулятор через предохранитель).
- Диапазон напряжений, в котором гарантирована бесперебойная работа Трекера, от 8 до 40В.

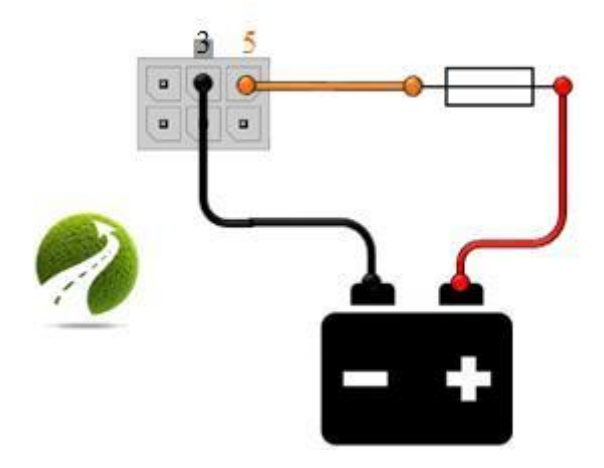

## 5.3 Индикация режимов работы

Для определения состояния Трекера имеется 4 световых индикатора. На основании показаний индикаторов можно оценить режимы работы устройства (таблица 6). Для получения более подробной информации о состоянии устройства необходимо воспользоваться конфигуратором.

| Perer CBeron  | Синий          | Зеленый          | Желтый       | Красный     |
|---------------|----------------|------------------|--------------|-------------|
| MM paboth     | светодиод      | светодиод        | светодиод    | светодиод   |
| Не горит      | Ошибка GPS-    | Ошибка GSM-      |              | Датчики не  |
|               | модуля.        | модуля           |              | подключены  |
| Моргает 3     | Отсутствует    | Отсутствие сим-  | Питание от   |             |
| 10000 D       | прием сигналов | карты, либо нет  | встроенного  |             |
| раза в        | от спутников   | регистрации в    | аккумулятора |             |
| секунду       |                | GSM-сети         |              |             |
| Моргает раз в | Неуверенный    | Отсутствует      | Трекер в     | Взаимодейст |
|               | прием сигналов | GPRS-            | "спящем"     | вие с       |
| ССКУНДУ       | от спутников   | соединение, либо | режиме       | различными  |
|               |                | нет ответа от    |              | датчиками   |
|               |                | сервера          |              |             |
| Горит         | Уверенный      | Успешное         | Трекер в     | Подключен   |
| ΠΟΩΤΟΠΙΙΙΟ    | прием          | подключение и    | "активном"   | USB-разъем  |
| постоянно     | навигационных  | передача         | режиме       |             |
|               | параметров от  | информации       |              |             |
|               | спутников      | серверу          |              |             |

| Таблица | 6 |
|---------|---|
| гаолица | v |

## 6. Настройка параметров (конфигуратор)

### 6.1 Подключение к конфигуратору

Для конфигурирования устройства наиболее удобным способом является использование локального конфигуратора. Актуальную версию конфигуратора можно скачать с официального сайта нашей компании:

http://www.satsol.ru/

| Satellite Solutions | 💼 SAT-LITE 4   ID 0 Å He.ne                                                                                                    | аключен                              | _ ×  |
|---------------------|----------------------------------------------------------------------------------------------------|--------------------------------------|------|
| Подключение         |                                                                                                    |                                      |      |
| П Настройки SIM     | Чтобы успешно зарегистрировать Ваш трекер в системе мониторинга,<br>воспользуйтесь данными, предоставленными поставщиком услуг,<br>или используйте предустановленные настройки |                                      |      |
| Периферия           | Ваша система                                                                                                    | Тип протокола                        |      |
| 🐗 Тревожная кнопка  |                                                                                                    | 2. F                                 |      |
| 🖂 Сообщения         | Адрес сервера мониторинга                                                                                                    | Порт сервера мониторинга             |      |
| 🔯 Роуминг           |                                                                                                    |                                      |      |
| 🖩 Трафик            |                                                                                                    |                                      |      |
| 💥 Служебные         | Дополнительный сервер<br>Адрес сервера                                                                                                    | Порт                                 |      |
| 🔝 Текущее состояние |                                                                                                    |                                      |      |
| 📧 Консоль           | Тип протокола                                                                                                    |                                      |      |
| 🕲 Настройки         |                                                                                                    |                                      |      |
|                     | 55 🌲 Задержка выхода н                                                                                                    | а связь с WEB конфигуратором, (мин.) |      |
|                     | 55 🗘 Макс. задержка пер<br>сервер , (x10 сек.)                                                                                                    | редачи данных на основной            |      |
|                     | 55<br>↓ Макс. задержка пер<br>сервер , (х10 сек.)                                                                                                    | редачи данных на дополнительный      |      |
| Режим работы: USB   |                                                                                                    |                                      |      |
| Сохранить профиль   |                                                                                                    |                                      |      |
| Загрузить профиль   |                                                                                                    | применить настр                      | оики |

При запуске программы открывается главное окно программы:

Главное окно состоит из нескольких функциональных групп:

Строка статуса (верхняя строка конфигуратора) — в данной части окна выводится информация о параметрах связи с трекером:

- наличие подключения или его отсутствие;
- ID подключенного устройства;
- пароль связи, применяемый для выполнения команд.

Список разделов (левая часть конфигуратора) — часть окна конфигуратора, отведенная под выбор групп параметров для настройки.

Группа параметров (правая часть конфигуратора) — большая часть окна конфигуратора, отведенная для ввода настроек и параметров устройства.

Подключение трекера к конфигуратору осуществляется посредством:

1) USB-соединение;

2) WEB-соединение;

3) Bluetooth-соединение.

Режим работы конфигуратора отображается в нижнем левом углу.

6.1.1 USB-соединение

Для работы конфигуратора с устройством SAT-LITE 4 требуется предварительная установка драйвера для работы по USB (STMicroelectronics Virtual COM-Port) на комптюер. Драйвер можно скачать с сайта (<u>http://www.satsol.ru/</u>). В зависимости от битности системы выбирается файл установшика драйверов.

Для подключения устройства к конфигуратору достаточно подключить его к компьютеру USB-кабелем. При правильном подключении конфигуратор автоматически определит устройство. При этом окно конфигуратора изменится и примет следующий вид.

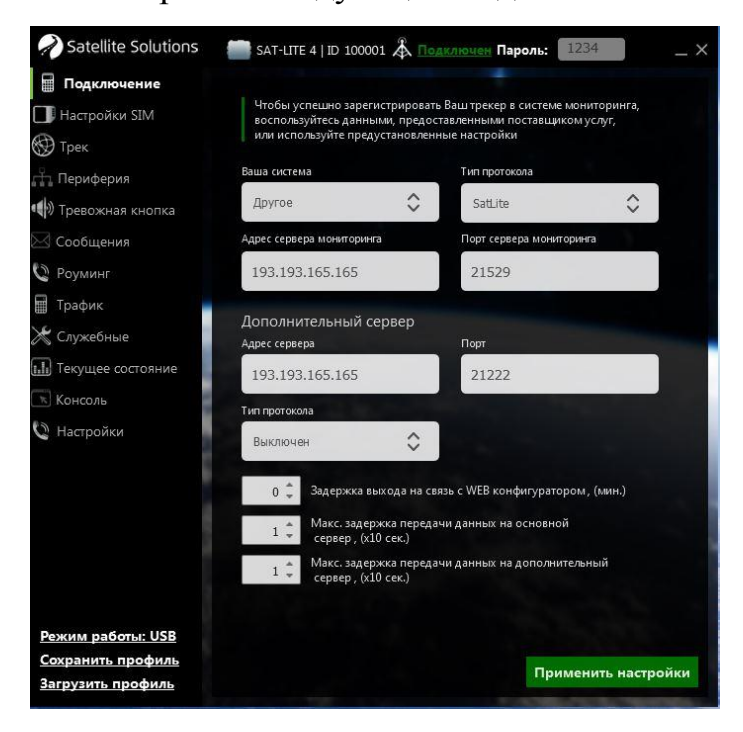

Конфигуратор готов к работе.

В случае, если пароль связи с устройством в строке статуса отличается от установленного на данном устройстве пароля поля в конфигураторе останутся пустыми, а поле для ввода пароля будет выделено красным цветом.

| Satellite Solutions                           | 🚞 SAT-LITE 4   ID 100001 🖧                                                             | Подключен Пароль: 1234 _ >                                                                        |
|-----------------------------------------------|----------------------------------------------------------------------------------------|---------------------------------------------------------------------------------------------------|
| Подключение                                   |                                                                                        |                                                                                                   |
| Настройки SIM                                 | Чтобы успешно зарегистрир<br>воспользуйтесь данными, пр<br>или используйте предустанов | овать Ваш трекер в системе мониторинга,<br>едоставленными поставщиком услуг,<br>зленные настройки |
| Периферия                                     | Ваша система                                                                           | Тип протокола                                                                                     |
| Превожная кнопка Сообщения                    | Адрес сервера мониторинга                                                              | Порт сервера мониторинга                                                                          |
| 😳 Роуминг<br>🏢 Трафик                         |                                                                                        |                                                                                                   |
| 💥 Служебные<br>🔝 Текущее состояние            | Дополнительный сервер<br>Адрес сервера                                                 | Порт                                                                                              |
| 📧 Консоль<br>🔇 Настройки                      | Тип протокола                                                                          |                                                                                                   |
|                                               | <ul> <li>Задержка выхода н<br/>Макс. задержка пе</li> </ul>                            | на связь с WEB конфигуратором, (мин.)<br>редачи данных на основной                                |
|                                               | сервер, (x10 сек.)                                                                     | редачи данных на дополнительный                                                                   |
| Режим работы: USB                             |                                                                                        |                                                                                                   |
| <u>Сохранить профиль</u><br>Загрузить профиль |                                                                                        | Применить настройки                                                                               |

### 6.1.2 WEB-соединение

Удаленная связь трекера с конфигуратором осуществляется посредством TCP-соединения между конфигуратором и настраиваемым устройством SAT-LITE 4.

Для установления связи необходимо в разделе настройки выбрать связь по WEB, указать номер трекера, а также пароль связи (по умолчанию 1234).

| Realistic Solutions | 🛑 SAT-LITE 4   ID 100001 🎄 Подключен Пароль:                          | 1234 _ X          |
|---------------------|-----------------------------------------------------------------------|-------------------|
| Подключение         |                                                                       |                   |
| 🔲 Настройки SIM     | В данном разделе Вы можете изменять настройки<br>работы конфигуратора |                   |
| 🎯 Трек              |                                                                       |                   |
| периферия           |                                                                       |                   |
| 📢) Тревожная кнопка | ID трекера 100001                                                     |                   |
| 🖂 Сообщения         |                                                                       |                   |
| 🖉 Роуминг           | Интернет пароль 1234                                                  |                   |
| 📕 Трафик            |                                                                       | -34 / 1/2/        |
| 🔭 Служебные         | Применить                                                             |                   |
| Текущее состояние   |                                                                       |                   |
| т Консоль           |                                                                       |                   |
| 🗸 Настроики         |                                                                       |                   |
|                     |                                                                       |                   |
|                     |                                                                       |                   |
|                     |                                                                       |                   |
|                     |                                                                       |                   |
|                     |                                                                       |                   |
| Режим работы: USB   |                                                                       |                   |
| Загрузить профиль   | При                                                                   | именить настройки |

После этого дожидаетесь, когда трекер выйдет на связь с конфигуратором, при этом поля в конфигураторе заполнятся настройками трекера.

| Подключение        |                                                                       |                                          |                                                                |                          |
|--------------------|-----------------------------------------------------------------------|------------------------------------------|----------------------------------------------------------------|--------------------------|
| 🕽 Настройки SIM    | Чтобы успешно зареги<br>воспользуйтесь данны<br>или используйте преду | істрировать<br>ми, предост<br>становленн | Ваш трекер в системе м<br>авленными поставщико<br>ые настройки | юниторинга,<br>ом услуг, |
| 🕑 Трек             |                                                                       |                                          |                                                                |                          |
| Периферия          | Ваша система                                                          |                                          | Тип протокола                                                  |                          |
| ) Тревожная кнопка | Другое                                                                | \$                                       | SatLite                                                        | $\diamond$               |
| Сообщения          | Адрес сервера мониторинга                                             | 1                                        | Порт сервера монито                                            | ринга                    |
| Роуминг            | 193.193.165.165                                                       |                                          | 21529                                                          |                          |
| Трафик             |                                                                       |                                          |                                                                |                          |
| Служебные          | Дополнительный се<br>Адрес сервера                                    | рвер                                     | Порт                                                           |                          |
| Текущее состояние  | 193.193.165.165                                                       |                                          | 21222                                                          |                          |
| Консоль            | Тип протокола                                                         |                                          |                                                                | 4                        |
| Настройки          | Выключен                                                              | \$                                       |                                                                |                          |
|                    | 0 🌲 Задержка вь                                                       | іхода на свя                             | ізь с WEB конфигуратор                                         | ом, (мин.)               |
|                    | 1 🜲 Макс. задер:<br>сервер, (х10                                      | кка передач<br>) сек.)                   | чи данных на основной                                          |                          |
|                    | 1 🜻 Макс. задер:<br>сервер , (х10                                     | кка передач<br>) сек.)                   | чи данных на дополните                                         | ельный                   |
| ежим работы: WEB   |                                                                       |                                          |                                                                |                          |
| охранить профиль   |                                                                       |                                          | Прил                                                           |                          |

Конфигуратор готов к работе.

6.1.3 Bluetooth-соединение

Удаленная связь с конфигуратором осуществляется посредством Bluetooth-соединения между компьютером и устройством SAT-LITE 4.

- На компьютере должен быть включен Bluetooth-адаптер;
- d Дальность действия Bluetooth − 10м;
- Для успешного установления соединения по Bluetooth необходимо, чтобы версия прошивки устройства была не ниже 29, а версия конфигуратора не ниже 2.10.

Для установления связи необходимо в конфигураторе в разделе настройки выбрать связь по ВТ и указать номер трекера, с которым необходимо установить связь.

Программные средства Windows предложат установить соединение (добавить Bluetooth устройство) между компьютером и устройством. В разных версиях операционных систем данное объявление будет отображаться поразному.

| Windows 7 | Попытка подключения устройства Bluetooth к компьютеру<br>Чтобы разрешить подключение, щелкните это сообщение. |
|-----------|----------------------------------------------------------------------------------------------------|
| Windows 8 | <b>Добавление устройства</b><br>Поднесите, чтобы настроить SAT-<br>LITE_100001                                |

Необходимо разрешить установление соединения и дождаться окончания установления соединения.

После успешного добавления устройства поля в конфигураторе заполнятся настройками трекера.

| Realite Solutions                                                                                                    | 💼 SAT-LITE 4   ID 1000                                                                                                    | 01 Å 🔤                                                                                                    | иключен Пароль: 12                                                                                                    | 34                   | _ × |
|----------------------------------------------------------------------------------------------------|----------------------------------------------------------------------------------------------------|----------------------------------------------------------------------------------------------------|----------------------------------------------------------------------------------------------------|----------------------|-----|
| Подключение Настройки SIM                                                                                                    | Чтобы успешно зарег<br>воспользуйтесь данни<br>или используйте пред                                                                                                    | истрировать<br>ыми, предост<br>сустановленн                                                                | . Ваш трекер в системе мон<br>тавленными поставщиком<br>ные настройки                                                                                        | ниторинга,<br>услуг, |     |
| <ul> <li>№ Трек</li> <li>Периферия</li> <li>Периферия</li> <li>Тревожная кнопка</li> <li>Сообщения</li> <li>Роуминг</li> <li>Трафик</li> <li>Служебные</li> <li>Текущее состояние</li> <li>Консоль</li> <li>Настройки</li> </ul> | Ваша система<br>Другое<br>Адрес сервера мониторин<br>193.193.165.165<br>Дополнительный с<br>Адрес сервера<br>193.193.165.165<br>Типтротокола<br>Выключен<br>0 1 Задержка в<br>1 Сервер, (с<br>1 Макс. заде | <ul> <li>срвер</li> <li>срвер</li> <li>сумка переда</li> <li>сумка переда</li> <li>сумка переда</li> </ul> | Тип протокола<br>SatLite<br>Порт сервера монитория<br>21529<br>Порт<br>21223<br>Rabio C WEB конфигураторол<br>чи данных на основной<br>чи данных на основной | нга<br>•г. (№ин.)    |     |
| Режим работы: ВТ<br>Сохранить профиль<br>Загрузить профиль                                                                                                    |                                                                                                    |                                                                                                    | Приме                                                                                                    | нить настрой         | іки |

Конфигуратор готов к работе.

После изменения всех необходимых настроек необходимо нажать кнопку «Применить настройки», при этом все изменения будут применены к трекеру и сохранены в энергонезависимую память (дополнительной команды для сохранения параметров вводить не требуется).

Профиль настроек можно сохранять и загружать в конфигуратор. Команды для сохранения и загрузки профиля расположены в нижнем левом углу конфигуратора.

### 6.2 Разделы конфигуратора и группы параметров

Большинство параметров и настроек устройства разделены по следующим вкладкам конфигуратора:

- Подключение раздел, в котором настраиваются параметры системы мониторинга и интервалов отправки данных;
- Настройки SIM раздел, в котором настраиваются параметры используемых SIM-карт;
- Трек раздел, в котором выведены настройки, определяющие периодичность генерации сообщений;

- Периферия раздел, включающий в себя настройки Трекера для работы с датчиками, подключаемыми к различным входам устройства. Параметры сгруппированы по различным входам устройства;
- Тревожная кнопка раздел, в котором выведены настройки для работы универсального входа DIN в качестве «тревожной кнопки»;
- Сообщения раздел, в котором выбирается набор параметров, отправляемых на сервер;
- Роуминг раздел, в котором собраны настройки, определяющие периодичность генерации сообщений в роуминге;
- Трафик раздел, в котором выведены команды для настройки спящего режима;
- Служебные раздел служебных команд;
- Текущее состояние раздел, в котором выводится текущее состояние Трекера;
- Консоль раздел, позволяющий отправлять команды Трекеру в текстовом формате;
- Настройки раздел, в котором настраивается режим связи с устройством.

6.2.1 Подключение

В подразделе подключение отображаются настройки сервера мониторинга и интервалов отправки данных в систему.

Адрес сервера мониторинга и порт вводится в соответствующие поля. В конфигураторе сохранены профили следующих систем мониторинга:

Таблица 7

| Система мониторинга | Адрес             | Порт  |
|---------------------|-------------------|-------|
| SAT-CONTROL         | data1.satsol.info | 9877  |
| Wialon hosting      | 193.193.165.165   | 21289 |

При выборе предустановленного профиля параметры адреса сервера мониторинга и порта заполнятся автоматически.

В параметре «тип протокола» выбирается формат отправки данных (протокол SAT-LITE, протокол ЕГТС).

В дополнительном сервере можно ввести адрес и порт второго сервера мониторинга, на который будет дублироваться отправляемая информация. На этот сервер также можно отправлять данные по одному из двух протоколов.

Задержка выхода на связь с конфигуратором определяет интервал отправки устройством запроса на конфигурационный сервер для проверки желающих подключиться к этому устройству удаленно. Интервал задается в минутах. При выборе нулевого значения устройство не будет автоматически отправлять запросов на конфигурационный сервер. При отправке команды по смс можно принудительно заставить устройство выйти на связь с конфигурационным сервером.

Задержки передачи данных на основной и дополнительный сервер определяют временной интервал накопления данных перед отправкой их на сервер. При выборе значения 1 в этих параметрах данные будут уходить на сервер сразу же, как только они будут сгенерированы устройством.

### 6.2.2 Настройки SIM

Для передачи данных на сервер необходимо настроить APN, имя пользователя и пароль.

 Для управления устройством посредством SMS-команд установка APN не требуется.

В конфигураторе предустановлены следующие профили сим-карт: Таблица 8

| Оператор | APN                 | Имя пользователя | Пароль  |
|----------|---------------------|------------------|---------|
| MTS      | internet.mts.ru     | mts              | mts     |
| Beeline  | internet.beeline.ru | beeline          | beeline |

Руководство пользователя SAT-LITE 4

| Megafon | internet | gdata | gdata |
|---------|----------|-------|-------|

6.2.3 Трек

В данном подразделе выведены настройки, определяющие периодичность передачи данных на сервер.

Минимальный интервал генерации точки – сообщения от устройства будут генерироваться не чаще значения указанного в данном параметре.

Максимальный интервал генерации точки – в активном режиме устройство будет генерировать сообщения не реже чем значение, указанное в данном параметре.

Минимальный интервал генерации точки в спящем режиме – при переходе в спящий режим сообщения будут генерироваться не чаще значения, указанного в данном параметре.

Максимальный интервал генерации точки в спящем режиме – при переходе в спящий режим сообщения будут генерироваться не реже чем значение, указанное в данном параметре.

Изменение скорости – при изменении скорости на указанное значение будет генерироваться внеочередное сообщение, но не чаще минимального интервала передачи данных.

Изменение вектора движения – при изменении направления движения на указанный угол будет генерироваться внеочередное сообщение, но не чаще минимального интервала передачи данных.

Порог скорости включения заморозки координат – параметр определяет скорость при переходе ниже которой устройство может переходить в спящий режим и производить заморозку координат.

Порог скорости отключения заморозки координат – параметр определяет скорость выше которой устройство может выходить из спящего режима и отключать заморозку координат.

Перемещение трекера, при котором фиксируется событие – при превышении пройденного расстояния на указанное значение, от местоположения устройства в последнем сообщении, будет генерироваться внеочередное сообщение, но не чаще минимального интервала передачи данных.

### 6.2.4 Периферия

Для удобства отображения все параметры в подразделе сгруппированы в виде выпадающих списков. Для того чтобы увидеть параметры для настройки необходимо развернуть список нажатием на соответствующий список.

Для цифрового интерфейса RS-485 отображаемые настройки устройства зависят от выбранного типа драйвера. При выборе типа драйвера «ДУТ» появляется возможность настройки интервала опроса датчиков (в сек.), а также настройки сетевых адресов, подключаемых ДУТов.

6.2.5 Тревожная кнопка

Настройки из подраздела тревожной кнопки позволяют настраивать возможные действия при срабатывании тревожной кнопки, а также настраивать тревожные номера, на которые могут быть отправлены сообщения. Трекер позволяет при нажатии тревожной кнопки отправлять экстренные сообщения на сервер мониторинга, отправлять сообщение на тревожные номера, либо совершать оба действия одновременно.

### 6.2.6 Сообщения

Трекер позволяет настраивать набор оправляемых на сервер параметров. Все параметры сгруппированы по типу.

## 6.2.7 Роуминг

В данном разделе настраивается разрешение передачи данных при работе в роуминге, а также настраиваются временные интервалы генерации точек при нахождении устройства в роуминге.

6.2.8 Трафик

Для уменьшения количества отправляемых сообщений при стоянке в Трекере существует возможность перехода в спящий режим. В данном разделе настраиваются критерии перехода в спящий режим, а также частота отправки данных в режиме низкого энергопотребления.

## 6.2.9 Служебные

В подраздел служебные выведены сервисные команды:

- Очистка FLASH-памяти;
- Перезагрузка устройства;
- Возврат к заводским настройкам;
- Обновление прошивки.

# 7. Подключение датчиков

## 7.1 Дискретный вход

Для подключения дискретных датчиков типа «сухой контакт», частотных или импульсных предназначен 6 контакт системного разъема.

Датчики должны иметь выход с открытым коллектором, т.е. инверсный, обеспечивающий коммутацию выводов системного разъема на массу.

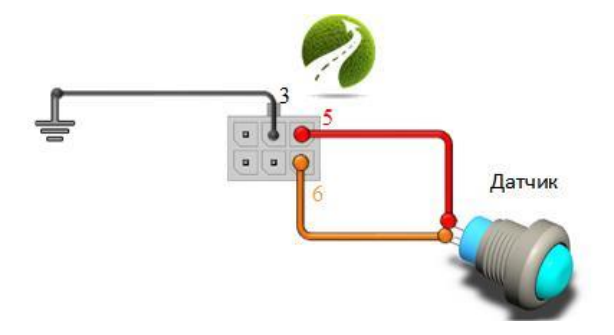

Типовая схема подключения частотного ДУТ:

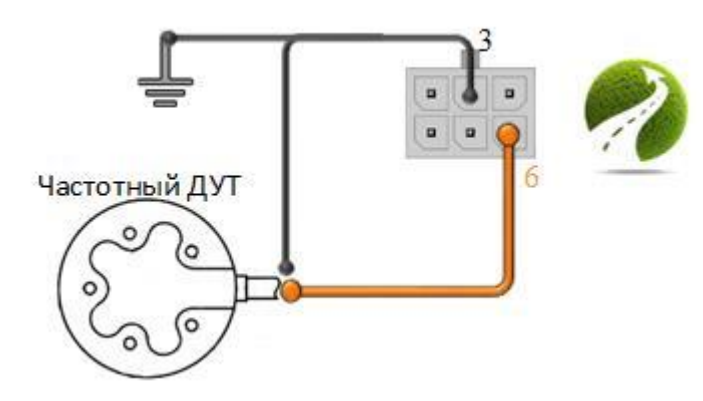

## 7.2 Аналоговый датчик

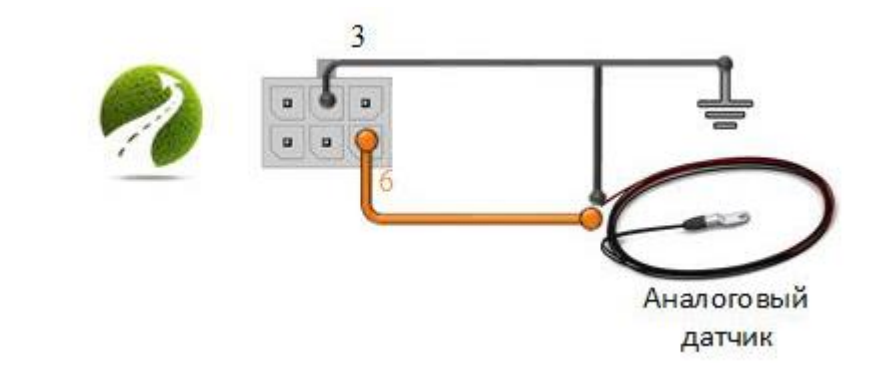

### 7.3 RS485

Для подключения цифровых ДУТ по интерфейсу RS-485 необходимо:

- 1) Контакт «Земля» подсоединить к 3 контакту системного разъема.
- Контакт питания датчиков подсоединить к 5 контакту системного разъема, либо к аккумулятору TC напрямую.
- 3) Линии А ДУТ подсоединить к 2 контакту системного разъема.
- 4) Линии В ДУТ подсоединить к 1 контакту системного разъема.

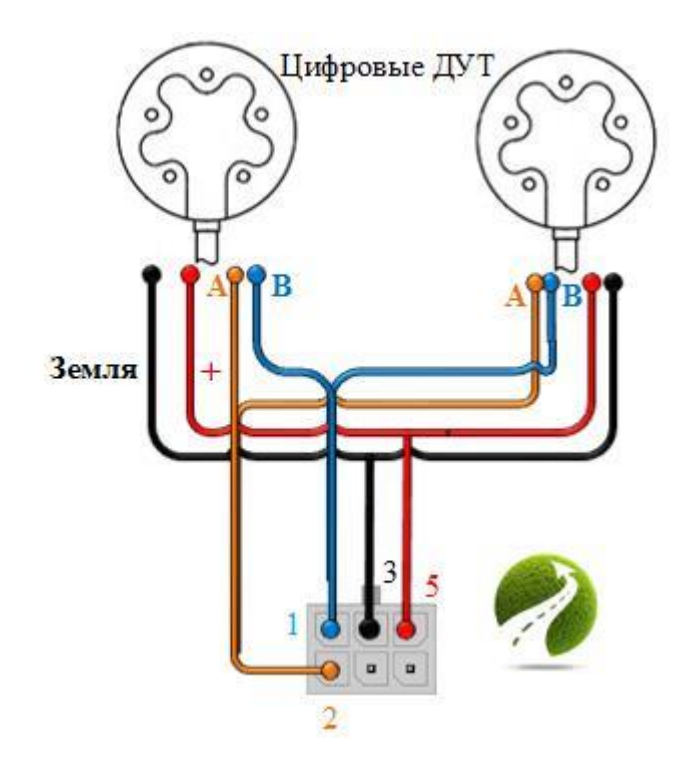

# 7.4 1-Wire

Подключение температурных датчиков (DS1820) осуществляется по схеме с фантомным питанием (1 и 3 контакт температурного датчика необходимо подключить к контакту «Земля»).

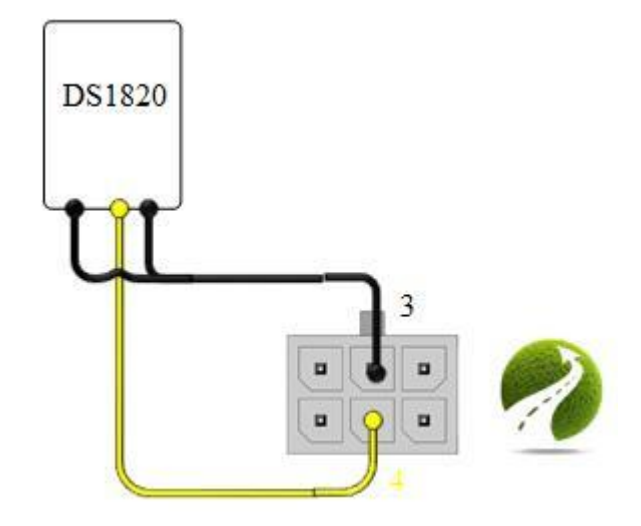

# 8. Настройка Трекера с помощью SMS

8.1 SMS-команды для настройки параметров связи устройства.

AT+SGDT – установка APN (точки доступа):

AT+SGDT=1234,p1,p2,p3,

Где: p1 – APN оператора связи (точка доступа)

р2 – имя пользователя

р3 – пароль

Пример использования:

AT+SGDT=1234,internet.beeline.ru,beeline,beeline, – для оператора Beeline

АТ+SMSD – Устанавливает IP-адрес для связи с сервером:

AT+SMSD=1234,p1,p2,p3,

- p1 хост или IP-адрес сервера для связи;
- р2 порт для связи;

р3 – тип протокола сервера

SLT – протокол SatLite

EGTS – протокол EGTS

При использовании доменного имени в качестве адреса сервера оно должно начинаться с БУКВЫ. Имена вида 1data.yandex.ru не будут работать корректно.

Пример использования:

AT+SMSD=1234,data.yandex.ru,3498,SLT, – устанавливает для сервера хост data.yandex.ru и порт 3498.

AT+SASD – Смена адреса дополнительного сервера данных: AT+SASD=1234,p1,p2,p3, p1 – IP/DNS адреса дополнительного сервера;

р2 – порт дополнительного сервера;

р3 – тип протокола сервера

Off – данные дополнительному серверу не передаются;

SLT – протокол SatLite;

EGTS – протокол EGTS.

AT+SSPR – Периодичность связи с серверами:

AT+SSPR=1234,p1,p2,p3,

p1 – задержка выхода на связь с конфигуратором по TCP, мин (0 – только по команде пользователя, макс. значение 10080);

p2 – максимальная задержка передачи данных на основной сервер, x10 сек (0 – значение по умолчанию 10 сек., макс. значение 17280);

p3 – максимальная задержка передачи данных на дополнительный сервер, х10 сек (0 – значение по умолчанию 10 сек., макс. значение 17280).

AT+BPWR – настройка периода работы в режиме глубокого сна

### AT+BPWR=1234,p1,p2,p3

p1 – определяет периодичность пробуждения при работе от бортовой сети с критически низким уровнем напряжения или от внутреннего АКБ с нормальным зарядом. Параметр может принимать значения N от 0 до 255. Период равен N\*10 минут (значение по умолчанию – 12 (соответствует 2 ч.). 0 – не просыпаться).

р2 – резерв

p3 – определяет периодичность пробуждения при работе от внутреннего АКБ с критически низким уровнем напряжения (менее 3.4В). Параметр может принимать значения N от 0 до 255. Период равен N\*60 минут (значение по умолчанию – 0.0 – не просыпаться).

8.2 SMS-команды для настройки параметров передачи трека

AT+SMTD – установка параметров, определяющих условия генерирования новых данных:

AT+SMTD=1234,p1,p2,p3,p4,p5,p6,p7,p8,p9,

p1 – в активном режиме сообщения от устройства будут генерироваться не чаще значения указанного в данном параметре, сек;

p2 – при переходе в спящий режим сообщения будут генерироваться не чаще значения, указанного в данном параметре, сек;

p3 – в активном режиме устройство будет генерировать сообщения не реже чем значение, указанное в данном параметре, сек;

p4 – при переходе в спящий режим сообщения будут генерироваться не реже чем значение, указанное в данном параметре, сек;

p5 – при изменении скорости на указанное значение будет генерироваться внеочередное сообщение, но не чаще "минимального интервала передачи данных", км/ч;

p6 – при изменении направления движения на указанный угол будет генерироваться внеочередное сообщение, но не чаще "минимального интервала передачи данных", град;

p7 – при скорости менее указанного значения включается фиксация местоположения, x0.1км/ч;

p8 – при скорости более указанного значения выключается фиксация местоположения, x0.1км/ч;

р9 – при перемещении трекера на указанное расстояние будет генерироваться внеочередное сообщение, но не чаще "минимального интервала передачи данных", м.

Пример использования:

AT+SMTD=1234,,10,,10,,,,, – установить интервалы отправки в спящем режиме 10 сек;

AT+SRMN – настройки связи в роуминге:

AT+SRMN=1234,p1,p2,p3,p4,p5,p6,p7,p8,

р1 – битовая маска разрешения передачи данных в роуминге

0 – роуминг запрещен,

1 – роуминг разрешен.

р2..р4 – зарезервировано;

p5 – в роуминге в активном режиме сообщения от устройства будут генерироваться не чаще значения указанного в данном параметре, сек;

р6 – в роуминге в активном режиме устройство будет генерировать сообщения не реже чем значение, указанное в данном параметре, сек;

р7 – в роуминге при переходе в спящий режим сообщения будут генерироваться с частотой, указанной в данном параметре, сек;

p8 – максимальная задержка передачи данных в роуминге, x10 сек (0.– значение по умолчанию 10 сек, макс. значение 17280).

AT+SSLP – определение заморозки координат:

AT+SSLP=1234,p1,p2,p3,p4,

p1 – переход в спящий режим по сигналу зажиганию;

р2 – переход в спящий режим по акселерометру;

р3 – пороговый уровень срабатывания заморозки по акселерометру, у.е;

p4 – время нахождения трекера в состоянии покоя, при котором активируется заморозка координат, сек.

AT+SPWR – настройка типа сети автомобиля:

AT+SPWR=1234,p1,p2,

р1 – тип сети

12 – питание блока от сети 12В (12.95В нижняя граница напряжения АКБ, при котором зажигание считается включенным, 11.9В – сильный разряд АКБ ТС, при котором трекер уйдет в глубокий спящий режим);

24 – питание блока от сети 24В (25.9В – нижняя граница напряжения АКБ, при котором зажигание считается включенным, 23.8В – сильный разряд АКБ ТС, при котором Трекер переходит в глубокий спящий режим);

USR – режим ручной настройки границ определения включения/выключения зажигания, а также же напряжения АКБ при котором Трекер уходит в глубокий спящий режим. Ручная настройка производится в команде SUPWR

р2 – определение зажигания

0 – по напряжению борт. сети ТС;

1 – по напряжению аналогового входа.

AT+SUPWR – ручная настройка границ определения вкл/выкл. зажигания, а также сильного разряда АКБ ТС, при котором трекер уходит в глубокий спящий режим:

AT+SUPWR=1234,p1,p2,

p1 – напряжение, соответствующее сильному разряду АКБ ТС, x0.01В,

p2 – минимальное напряжение, при котором зажигание считается включенным, x0.01В.

AT+MSG1, AT+MSG2 – установка набора сообщений для отправки на сервер:

AT+MSG1=1234,p1,p2,p3,p4,p5,p6,p7,p8,p9,p10,p11,p12,p13,p14,p15,p16,

AT+MSG2=1234,p1,p2,p3,p4,p5,p6,p7,p8,p9,p10,p11,p12,p13,p14,p15,p16,

Каждый из параметров, который можно передавать на сервер, входит в соответствующую битовую маску из параметров. Каждая битовая маска состоит из старшего и младшего октета. Внутри октета каждый параметр имеет свой номер бита. В таблице

Например, параметр «Температура топлива (датчик RS-485-3)» входит в команду MSG1, битовую маску p13, в младшем октете номер бита 2.

Для включения нескольких параметров необходимо просуммировать номера их битов внутри одного октета, перевести полученное число в шестнадцатеричную систему счисления. Полученные числа проставить в битовые маски команд MSG1 и MSG2

## Таблица 9

| Наименование      | Parametr   | Порядковый   | Команда   | Битовая маска                     | Номер |
|-------------------|------------|--------------|-----------|-----------------------------------|-------|
| параметра         | name       | номер        | для       |                                   | бита  |
|                   |            | параметра из | включения |                                   |       |
|                   |            | протокола    | параметра |                                   |       |
| Высота            | alt        | 0            | MSG1      | p1                                | 1     |
|                   |            |              |           | (младший октет)                   |       |
| Входное           | v_in       | 1            | MSG1      | p1                                | 2     |
| напряжение        |            |              |           | (младший октет)                   |       |
| Датчик            | ign_state  | 2            | MSG1      | p1                                | 4     |
| зажигания         |            |              |           | (младший октет)                   |       |
| Напряжение АКБ    | vbat       | 3            | MSG1      | p1                                | 8     |
|                   |            |              |           | (младший октет)                   |       |
| Измерение         | adc1       | 4            | MSG1      | p1                                | 1     |
| напряжение на     |            |              |           | (старший октет)                   |       |
| универсальном     |            |              |           |                                   |       |
| входе             |            |              |           |                                   |       |
| Измерение         | freq1      | 6            | MSG1      | p1                                | 4     |
| частоты на        | -          |              |           | (старший октет)                   |       |
| универсальном     |            |              |           |                                   |       |
| входе             |            |              |           |                                   |       |
| Подсчет кол-ва    | counter1   | 8            | MSG1      | p2                                | 1     |
| импульсов на      |            |              |           | (младший октет)                   |       |
| универсальном     |            |              |           |                                   |       |
| входе             |            |              |           |                                   |       |
| Датчик остановки  | stop_state | 11           | MSG1      | p2                                | 8     |
|                   | 1 —        |              |           | (младший октет)                   |       |
| Состояние         | d state    | 12           | MSG1      | p2                                | 1     |
| дискретных        | _          |              |           | (старший октет)                   |       |
| входов            |            |              |           |                                   |       |
| Чувствительность  | snr min    | 13           | MSG1      | p2                                | 2     |
| минимальная       | _          |              |           | (старший октет)                   |       |
| Чувствительность  | snr max    | 14           | MSG1      | p2                                | 4     |
| максимальная      | _          |              |           | (старший октет)                   |       |
| Температура       | ts data 0  | 16           | MSG1      | p3                                | 1     |
| датчиков 1-Wire 1 |            |              |           | (младший октет)                   |       |
| Температура       | ts data 1  | 17           | MSG1      | p3                                | 2     |
| латчиков 1-Wire 2 |            | -            |           | (млалший октет)                   |       |
| Температура       | ts data 2  | 18           | MSG1      | n3                                | 4     |
| латчиков 1-Wire 3 |            | 10           |           | (млалший октет)                   |       |
| Температура       | ts data 3  | 19           | MSG1      | p3                                | 8     |
| латчиков 1-Wire 4 |            |              |           | г <sup>о</sup><br>(млалший октет) | ,     |
| ID Ibutton        | ibut id    | 21           | MSG1      | n3                                | 2     |
|                   |            |              |           | (старший октет)                   | -     |

Руководство пользователя SAT-LITE 4

| Температура<br>топлива (датчик<br>RS-485-1)         fueltemp1         95         MSG1         p12<br>(старший октет)         8           Температура<br>топлива (датчик<br>RS-485-2)         fueltemp2         96         MSG1         p13         1           Температура<br>топлива (датчик<br>RS-485-2)         fueltemp3         97         MSG1         p13         2           Температура<br>топлива (датчик<br>RS-485-3)         fueltemp3         97         MSG1         p13         2           Температура<br>топлива (датчик<br>RS-485-3)         fueltemp4         98         MSG1         p13         4           Температура<br>топлива (датчик<br>RS-485-4)         fueltemp4         98         MSG1         p13         4           Температура<br>топлива (датчик<br>RS-485-4)         fueldata1         100         MSG1         p13         1           (RS-485 1)         fueldata2         101         MSG1         p13         2         2           Уровень топлива<br>(RS-485 2)         fueldata3         102         MSG1         p13         4           (RS-485 4)         fueldata3         102         MSG1         p13         4           (RS-485 4)         fueldata4         103         MSG1         p14         2           (RS-485 4)         acc_data_x         109 </th <th></th> <th></th> <th></th> <th></th> <th></th> <th></th>                                                                                                    |                  |            |     |      |                 |   |
|----------------------------------------------------------------------------------------------------|------------------|------------|-----|------|-----------------|---|
| топлива (датчик<br>RS-485-1)         гемпература<br>fueltemp2         fueltemp2         96         MSG1         p13<br>(младший октет)         1           Температура<br>топлива (датчик<br>RS-485-2)         fueltemp3         97         MSG1         p13         2           Температура<br>топлива (датчик<br>RS-485-3)         fueltemp4         97         MSG1         p13         2           Температура<br>топлива (датчик<br>RS-485-3)         fueltemp4         98         MSG1         p13         4           Топлива (датчик<br>RS-485-1)         fueldata1         100         MSG1         p13         2           Уровень топлива<br>(RS-485 1)         fueldata2         101         MSG1         p13         2           Уровень топлива<br>(RS-485 3)         fueldata3         102         MSG1         p13         4           Yposeнь топлива<br>(RS-485 4)         fueldata4         103         MSG1         p13         4           Yposeнь топлива<br>(RS-485 4)         fueldata4         103         MSG1         p14         2           Yposeнь топлива<br>(RS-485 4)         fueldata4         103         MSG1         p14         2           Данные<br>акселрометра (по<br>оси Y)         acc_data_x         109         MSG1         p14         4           Данные<br>акселрометра (по<br>оси Z) </td <td>Температура</td> <td>fueltemp1</td> <td>95</td> <td>MSG1</td> <td>p12</td> <td>8</td>                                                                                                    | Температура      | fueltemp1  | 95  | MSG1 | p12             | 8 |
| RS-485-1)         спература         fueltemp2         96         MSG1         p13         1           Температура         fueltemp3         97         MSG1         p13         2           Температура         fueltemp3         97         MSG1         p13         2           Температура         fueltemp3         97         MSG1         p13         2           Температура         fueltemp4         98         MSG1         p13         4           Гемпература         fueldata1         100         MSG1         p13         1           (MJaquinuй okrer)         restasts1)         fueldata1         100         MSG1         p13         2           (MS-485.1)         fueldata2         101         MSG1         p13         2         1           (RS-485.2)         fueldata3         102         MSG1         p13         2         1           (RS-485.1)         fueldata3         102         MSG1         p13         4         2           (RS-485.4)         fueldata3         102         MSG1         p13         4         2           (RS-485.4)         fueldata4         103         MSG1         p14         2         2                                                                                                    | топлива (датчик  |            |     |      | (старший октет) |   |
| Температура<br>гоплива (датчик<br>RS-485-2)         fueltemp2         96         MSG1         p13<br>(младший октет)         1           Температура<br>гоплива (датчик<br>RS-485-3)         fueltemp3         97         MSG1         p13         2           Температура<br>гоплива (датчик<br>RS-485-3)         fueltemp4         98         MSG1         p13         4           Температура<br>гоплива (датчик<br>RS-485-4)         fueltemp4         98         MSG1         p13         4           YpoBenь топлива<br>(RS-485 1)         fueldata1         100         MSG1         p13         2           YpoBenь топлива<br>(RS-485 2)         fueldata2         101         MSG1         p13         2           YpoBenь топлива<br>(RS-485 3)         fueldata3         102         MSG1         p13         4           (RS-485 4)         fueldata3         102         MSG1         p13         8           (RS-485 3)         fueldata4         103         MSG1         p14         2           Данные<br>акселрометра (по<br>оси X)         acc_data_x         109         MSG1         p14         4           Данные<br>акселрометра (по<br>оси Z)         acc_data_z         111         MSG1         p14         4           iccid1         imei         imei         200                                                                                                    | RS-485-1)        |            |     |      |                 |   |
| топлива (датчик<br>RS-485-2)         fueltemp3         97         MSG1         p13         2           Температура<br>топлива (датчик<br>RS-485-3)         fueltemp4         98         MSG1         p13         4           Температура<br>топлива (датчик<br>RS-485-3)         fueltemp4         98         MSG1         p13         4           Температура<br>топлива (датчик<br>RS-485-3)         fueltemp4         98         MSG1         p13         4           Уровень топлива<br>(RS-485 1)         fueldata1         100         MSG1         p13         2           Уровень топлива<br>(RS-485 3)         fueldata2         101         MSG1         p13         2           Уровень топлива<br>(RS-485 3)         fueldata3         102         MSG1         p13         4           YpoBenь топлива<br>(RS-485 4)         fueldata4         103         MSG1         p13         8           Zamunŭ okret7         -         -         -         -         -         -           Данные         acc_data_x         109         MSG1         p14         2         -         -         -         -         -         -         -         -         -         -         -         -         -         -         -         -         -                                                                                                    | Температура      | fueltemp2  | 96  | MSG1 | p13             | 1 |
| RS-485-2)         сес. data_x         97         MSG1         р13         2           Температура<br>топлива (датчик<br>RS-485-3)         fueltemp4         98         MSG1         p13         4           Температура<br>топлива (датчик<br>RS-485-4)         fueltemp4         98         MSG1         p13         4           Уровень топлива<br>(RS-485 1)         fueldata1         100         MSG1         p13         1           Vровень топлива<br>(RS-485 2)         fueldata2         101         MSG1         p13         2           Vpoвень топлива<br>(RS-485 3)         fueldata3         102         MSG1         p13         4           Vpoвень топлива<br>(RS-485 4)         fueldata3         102         MSG1         p13         4           Vpoвень топлива<br>(RS-485 4)         fueldata4         103         MSG1         p13         8           Z         (старший октет)         -         -         -         -         -           Данные<br>акселрометра (по<br>оси X)         acc_data_x         109         MSG1         p14         2           Данные<br>акселрометра (по<br>оси Z)         acc_data_z         111         MSG1         p14         4           inei         inei         200         MSG2         p10         1 <td>топлива (датчик</td> <td></td> <td></td> <td></td> <td>(младший октет)</td> <td></td>                                                                                                    | топлива (датчик  |            |     |      | (младший октет) |   |
| Температура<br>гоплива (датчик<br>RS-485-3)         fueltemp3         97         MSG1         p13<br>(младший октет)         2           Температура<br>топлива (датчик<br>RS-485-3)         fueltemp4         98         MSG1         p13<br>(младший октет)         4           Уровень топлива<br>(RS-485 1)         fueldata1         100         MSG1         p13<br>(старший октет)         1           Уровень топлива<br>(RS-485 2)         fueldata2         101         MSG1         p13<br>(старший октет)         2           Уровень топлива<br>(RS-485 3)         fueldata3         102         MSG1         p13<br>(старший октет)         4           Уровень топлива<br>(RS-485 4)         fueldata4         103         MSG1         p13<br>(старший октет)         4           Уровень топлива<br>(RS-485 4)         acc_data_x         109         MSG1         p14<br>(старший октет)         2           Данные<br>акселрометра (по<br>оси X)         acc_data_z         110         MSG1         p14<br>(старший октет)         4           Данные<br>акселрометра (по<br>оси Z)         acc_data_z         111         MSG2         p10<br>(младший октет)         2           imei         imei         200         MSG2         p10<br>(младший октет)         2           imei         imei         201         MSG2         p10<br>(младший октет)         2 <td>RS-485-2)</td> <td></td> <td></td> <td></td> <td></td> <td></td>                                                                                                    | RS-485-2)        |            |     |      |                 |   |
| топлива (датчик<br>RS-485-3)         fueltemp4         98         MSG1         p13         4           Уровень топлива<br>(RS-485 1)         fueldatal         100         MSG1         p13         1           Уровень топлива<br>(RS-485 2)         fueldatal         100         MSG1         p13         2           Уровень топлива<br>(RS-485 2)         fueldata2         101         MSG1         p13         2           Уровень топлива<br>(RS-485 3)         fueldata3         102         MSG1         p13         4           Уровень топлива<br>(RS-485 3)         fueldata4         103         MSG1         p13         8           Vposeнь топлива<br>(RS-485 4)         fueldata4         103         MSG1         p14         2           Данные<br>аксслрометра (по<br>оси X)         acc_data_x         109         MSG1         p14         4           Данные<br>аксслрометра (по<br>оси Y)         acc_data_z         110         MSG1         p14         8           аксслрометра (по<br>оси Z)         imei         200         MSG2         p10         1           iccid1         iccid1         201         MSG2         p10         2           imei         imei         200         MSG2         p10         2                                                                                                    | Температура      | fueltemp3  | 97  | MSG1 | p13             | 2 |
| RS-485-3)<br>Температура<br>поллива (датчик<br>RS-485-4)fueltemp498MSG1p13<br>(MSG14<br>(Младший октет)Уровень топлива<br>(RS-485 1)fueldata1100MSG1p13<br>(старший октет)1<br>(старший октет)Уровень топлива<br>(RS-485 2)fueldata2101MSG1p13<br>(старший октет)2<br>(старший октет)Уровень топлива<br>(RS-485 3)fueldata3102MSG1p13<br>(старший октет)4<br>(старший октет)Уровень топлива<br>(RS-485 3)fueldata3102MSG1p13<br>(старший октет)4<br>(старший октет)Уровень топлива<br>(RS-485 4)fueldata4103MSG1p13<br>(старший октет)8<br>(старший октет)Данные<br>акселрометра (по<br>оси X)acc_data_x109MSG1p14<br>(старший октет)2<br>(старший октет)Данные<br>акселрометра (по<br>оси Z)acc_data_z111MSG1p14<br>(старший октет)4<br>(старший октет)Данные<br>акселрометра (по<br>оси Z)acc_data_z111MSG1p14<br>(старший октет)4<br>(старший октет)Данные<br>акселрометра (по<br>оси Z)acc_data_z111MSG1p14<br>(старший октет)8<br>(старший октет)Imeiimei200MSG2p10<br>(младший октет)1<br>(младший октет)iccid1iccid1201MSG2p10<br>(старший октет)2<br>(старший октет)ор_патеор_пате<br>и205MSG2p10<br>и 0102<br>(старший октет)                                                                                                    | топлива (датчик  |            |     |      | (младший октет) |   |
| Температура<br>гоплива (датчик<br>RS-485-4)         fueltemp4         98         MSG1         p13         4           Уровень топлива<br>(RS-485 1)         fueldata1         100         MSG1         p13         1           Уровень топлива<br>(RS-485 2)         fueldata2         101         MSG1         p13         2           Уровень топлива<br>(RS-485 2)         fueldata3         102         MSG1         p13         4           Уровень топлива<br>(RS-485 3)         fueldata3         102         MSG1         p13         4           Уровень топлива<br>(RS-485 4)         fueldata4         103         MSG1         p13         8           Z(RS-485 4)         fueldata4         103         MSG1         p14         2           Данные         acc_data_x         109         MSG1         p14         2           Данные         acc_data_z         110         MSG1         p14         4           Данные         acc_data_z         111         MSG1         p14         8           акселрометра (по<br>оси X)         acc_data_z         111         MSG1         p14         8           акселрометра (по<br>оси Z)         imei         200         MSG2         p10         1           ineit                                                                                                    | RS-485-3)        |            |     |      |                 |   |
| топлива (датчик<br>RS-485-4)         смадший октет)         (младший октет)           Уровень топлива<br>(RS-485 1)         fueldata1         100         MSG1         p13         1           Уровень топлива<br>(RS-485 2)         fueldata2         101         MSG1         p13         2           Уровень топлива<br>(RS-485 2)         fueldata3         102         MSG1         p13         4           Уровень топлива<br>(RS-485 3)         fueldata3         102         MSG1         p13         4           Уровень топлива<br>(RS-485 4)         fueldata4         103         MSG1         p13         8           (Crapший октет)         fueldata4         103         MSG1         p14         2           Данные         acc_data_x         109         MSG1         p14         2           дакселрометра (по<br>оси X)         acc_data_z         110         MSG1         p14         4           Данные         acc_data_z         111         MSG1         p14         8           дакселрометра (по<br>оси Z)         acc_data_z         111         MSG1         p14         8           imei         200         MSG2         p10         1         (старший октет)         1           imei         inei                                                                                                    | Температура      | fueltemp4  | 98  | MSG1 | p13             | 4 |
| RS-485-4)         с         с         с         с         с           Уровень топлива<br>(RS-485 1)         fueldata1         100         MSG1         p13<br>(crapший октет)         1           Уровень топлива<br>(RS-485 2)         fueldata2         101         MSG1         p13<br>(crapший октет)         2           Уровень топлива<br>(RS-485 3)         fueldata3         102         MSG1         p13<br>(crapший октет)         4           Vpoвень топлива<br>(RS-485 4)         fueldata4         103         MSG1         p13<br>(crapший октет)         8           Данные<br>акселрометра (по<br>оси X)         acc_data_x         109         MSG1         p14<br>(crapший октет)         2           Данные<br>акселрометра (по<br>оси Y)         acc_data_z         110         MSG1         p14<br>(crapший октет)         4           Данные<br>акселрометра (по<br>оси Z)         acc_data_z         111         MSG1         p14<br>(crapший октет)         4           акселрометра (по<br>оси Z)         imei         200         MSG2         p10         1           imei         iccid1         201         MSG2         p10         2           imei         iccid1         205         MSG2         p10         2           imei         icci1         205         MSG2                                                                                                    | топлива (датчик  |            |     |      | (младший октет) |   |
| Уровень топлива<br>(RS-485 1)         fueldata1         100         MSG1         p13<br>(старший октет)         1           Уровень топлива<br>(RS-485 2)         fueldata2         101         MSG1         p13<br>(старший октет)         2           Уровень топлива<br>(RS-485 3)         fueldata3         102         MSG1         p13<br>(старший октет)         4           Vpoвень топлива<br>(RS-485 3)         fueldata4         103         MSG1         p13<br>(старший октет)         4           Данные<br>акселрометра (по<br>оси X)         acc_data_x         109         MSG1         p14<br>(старший октет)         2           Данные<br>акселрометра (по<br>оси Y)         acc_data_z         110         MSG1         p14<br>(старший октет)         4           Данные<br>акселрометра (по<br>оси Z)         acc_data_z         111         MSG1         p14<br>(старший октет)         4           іmei         200         MSG1         p14<br>(старший октет)         4           іmei         imei         200         MSG2         p10         1           imei         iccid1         201         MSG2         p10         2           (старший октет)         старший октет)         2         (старший октет)         2           ор_пате         205         MSG2         p10         2                                                                                                    | RS-485-4)        |            |     |      |                 |   |
| (RS-485 1)         (старший октет)           Уровень топлива<br>(RS-485 2)         fueldata2         101         MSG1         p13<br>(старший октет)         2           Уровень топлива<br>(RS-485 3)         fueldata3         102         MSG1         p13<br>(старший октет)         4           Уровень топлива<br>(RS-485 4)         fueldata4         103         MSG1         p13<br>(старший октет)         4           Данные<br>акселрометра (по<br>оси X)         acc_data_x         109         MSG1         p14<br>(старший октет)         2           Данные<br>акселрометра (по<br>оси Y)         acc_data_y         110         MSG1         p14<br>(старший октет)         4           Данные<br>акселрометра (по<br>оси Y)         acc_data_z         111         MSG1         p14<br>(старший октет)         4           Данные<br>акселрометра (по<br>оси Z)         acc_data_z         111         MSG1         p14<br>(старший октет)         8           Данные<br>акселрометра (по<br>оси Z)         imei         200         MSG2         p10         1           іссіd1         201         MSG2         p10         2         (младший октет)         2           iccid1         iccid1         201         MSG2         p10         2         (старший октет)         1           iccid1         205         MS                                                                                                    | Уровень топлива  | fueldata1  | 100 | MSG1 | p13             | 1 |
| Уровень топлива<br>(RS-485 2)         fueldata2         101         MSG1         p13<br>(старший октет)         2           Уровень топлива<br>(RS-485 3)         fueldata3         102         MSG1         p13<br>(старший октет)         4           Уровень топлива<br>(RS-485 3)         fueldata4         103         MSG1         p13<br>(старший октет)         8           Уровень топлива<br>(RS-485 4)         fueldata4         103         MSG1         p14<br>(старший октет)         2           Данные<br>акселрометра (по<br>оси X)         acc_data_x         109         MSG1         p14<br>(старший октет)         2           Данные<br>акселрометра (по<br>оси Y)         acc_data_z         110         MSG1         p14<br>(старший октет)         4           Данные<br>акселрометра (по<br>оси Z)         acc_data_z         111         MSG1         p14<br>(старший октет)         8           Данные<br>акселрометра (по<br>оси Z)         acc_data_z         111         MSG1         p14<br>(старший октет)         8           іmei         200         MSG2         p10         1           іmei         201         MSG2         p10         2           іmei         201         MSG2         p10         2           іmei         205         MSG2         p10         2                                                                                                    | (RS-485 1)       |            |     |      | (старший октет) |   |
| (RS-485 2)         справанные         справанные         справа                                                                                                    | Уровень топлива  | fueldata2  | 101 | MSG1 | p13             | 2 |
| Уровень топлива<br>(RS-485 3)         fueldata3         102         MSG1         p13<br>(старший октет)         4           Уровень топлива<br>(RS-485 4)         fueldata4         103         MSG1         p13<br>(старший октет)         8           Данные<br>акселрометра (по<br>оси X)         acc_data_x         109         MSG1         p14         2           Данные<br>акселрометра (по<br>оси X)         acc_data_y         110         MSG1         p14         4           Данные<br>акселрометра (по<br>оси Y)         acc_data_y         110         MSG1         p14         4           Данные<br>акселрометра (по<br>оси Y)         acc_data_z         111         MSG1         p14         8           Данные<br>акселрометра (по<br>оси Z)         acc_data_z         111         MSG1         p14         8           јакселрометра (по<br>оси Z)         acc_data_z         111         MSG1         p14         8           јакселрометра (по<br>оси Z)         imei         200         MSG2         p10         1           imei         imei         200         MSG2         p10         2           jop_name         op_name         205         MSG2         p10         2           jop_name         op_name         208         MSG2         p10         1<                                                                                                    | (RS-485 2)       |            |     |      | (старший октет) |   |
| (RS-485 3)         справна топлива         fueldata4         103         MSG1         p13         8           (RS-485 4)         fueldata4         103         MSG1         p13         8           Данные         acc_data_x         109         MSG1         p14         2           дакселрометра (по оси X)         acc_data_y         110         MSG1         p14         4           данные         acc_data_y         110         MSG1         p14         4           акселрометра (по оси X)         acc_data_z         110         MSG1         p14         4           Данные         acc_data_z         110         MSG1         p14         4           акселрометра (по оси Y)         acc_data_z         111         MSG1         p14         8           дакселрометра (по оси Y)         acc_data_z         111         MSG1         p14         8           акселрометра (по оси Z)         imei         200         MSG2         p10         1           inccid1         iccid1         201         MSG2         p10         2           imei         inccid1         205         MSG2         p10         2           op_name         op_name         205                                                                                                    | Уровень топлива  | fueldata3  | 102 | MSG1 | p13             | 4 |
| Уровень топлива<br>(RS-485 4)         fueldata4         103         MSG1         p13<br>(старший октет)         8           Данные<br>акселрометра (по<br>оси X)         асс_data_x         109         MSG1         p14         2           Данные<br>акселрометра (по<br>оси Y)         асс_data_y         110         MSG1         p14         4           Данные<br>акселрометра (по<br>оси Y)         асс_data_y         110         MSG1         p14         4           Данные<br>акселрометра (по<br>оси Y)         асс_data_z         111         MSG1         p14         8           Данные<br>акселрометра (по<br>оси Z)         асс_data_z         111         MSG1         p14         8           јакселрометра (по<br>оси Z)         асс_data_z         111         MSG1         p14         8           јакселрометра (по<br>оси Z)         асс_data_z         111         MSG1         p14         8           јакселрометра (по<br>оси Z)         imei         200         MSG2         p10         1           іссіd1         201         MSG2         p10         2           јакселрометра (по<br>оси Z)         ор_пате         205         MSG2         p10         2           іссіd1         201         MSG2         p10         2         2         2     <                                                                                                    | (RS-485 3)       |            |     |      | (старший октет) |   |
| (RS-485 4)         сс_data_x         109         MSG1         р14         2           Данные         acc_data_x         109         MSG1         p14         2           акселрометра (по<br>оси X)         acc_data_y         110         MSG1         p14         4           Данные         acc_data_y         110         MSG1         p14         4           дкселрометра (по<br>оси Y)         acc_data_z         111         MSG1         p14         8           Данные         acc_data_z         111         MSG1         p14         8           дкселрометра (по<br>оси Y)         acc_data_z         111         MSG1         p14         8           дакселрометра (по<br>оси Z)         imei         200         MSG2         p10         1           imei         imei         200         MSG2         p10         2           imei         iccid1         201         MSG2         p10         2           op_name         op_name         205         MSG2         p10         2           (старший октет)         и         208         MSG2         p10         1                                                                                                    | Уровень топлива  | fueldata4  | 103 | MSG1 | p13             | 8 |
| Данные<br>акселрометра (по<br>оси X)         асс_data_x         109         MSG1         p14         2           Данные<br>акселрометра (по<br>оси Y)         асс_data_y         110         MSG1         p14         4           Данные<br>акселрометра (по<br>оси Y)         асс_data_z         110         MSG1         p14         4           Данные<br>акселрометра (по<br>оси Z)         асс_data_z         111         MSG1         p14         8           ітеі         асс_data_z         111         MSG1         p14         8           ітеі         асс_data_z         111         MSG1         p14         8           ітеі         асс_data_z         111         MSG1         p14         8           ітеі         асс_data_z         111         MSG1         p14         8           ітеі         асс_data_z         111         MSG2         p10         1           ітеі         200         MSG2         p10         2           ітеі         201         MSG2         p10         2           ор_пате         205         MSG2         p10         2           Уповень GSM-         язт рожет         208         MSG2         p10         1                                                                                                    | (RS-485 4)       |            |     |      | (старший октет) |   |
| акселрометра (по<br>оси X)         асс_data_у         110         MSG1         р14         4           Данные<br>акселрометра (по<br>оси Y)         асс_data_y         110         MSG1         р14         4           Данные<br>акселрометра (по<br>оси Y)         асс_data_z         111         MSG1         р14         8           Данные<br>акселрометра (по<br>оси Z)         асс_data_z         111         MSG1         р14         8           ітегі         imei         200         MSG2         р10         1           іссіd1         201         MSG2         р10         2           от         по         205         MSG2         р10         2           Уповень GSM-         яст ромет         208         MSG2         р10         1                                                                                                    | Данные           | acc_data_x | 109 | MSG1 | p14             | 2 |
| оси X)         исс_data_y         110         MSG1         p14         4           данные         acc_data_y         110         MSG1         p14         4           акселрометра (по<br>оси Y)         acc_data_z         111         MSG1         p14         8           Данные         acc_data_z         111         MSG1         p14         8           акселрометра (по<br>оси Z)         acc_data_z         111         MSG1         p14         8           imei         imei         200         MSG2         p10         1           iccid1         201         MSG2         p10         2           imame         op_name         205         MSG2         p10         2           Vровень GSM-         gsm_power         208         MSG2         p10         1                                                                                                    | акселрометра (по |            |     |      | (старший октет) |   |
| Данные<br>акселрометра (по<br>оси Y)         асс_data_y         110         MSG1         p14         4           Данные<br>акселрометра (по<br>оси Z)         асс_data_z         111         MSG1         p14         8           акселрометра (по<br>оси Z)         асс_data_z         111         MSG1         p14         8           акселрометра (по<br>оси Z)         асс_data_z         111         MSG1         p14         8           imei         200         MSG2         p10         1           imei         200         MSG2         p10         2           iccid1         201         MSG2         p10         2           op_name         op_name         205         MSG2         p10         2           Vpoberth GSM-         gsm_power         208         MSG2         p10         1                                                                                                    | оси Х)           |            |     |      |                 |   |
| акселрометра (по<br>оси Y)         (по<br>си Y)         (по<br>си Z)         (старший октет)         (старший октет)           Данные<br>акселрометра (по<br>оси Z)         асс_data_z         111         MSG1         p14         8           імселрометра (по<br>оси Z)         імеі         200         MSG2         p10         1           imei         imei         200         MSG2         p10         1           iccid1         iccid1         201         MSG2         p10         2           op_name         op_name         205         MSG2         p10         2           Vровень GSM-         язт роwer         208         MSG2         p10         1                                                                                                    | Данные           | acc_data_y | 110 | MSG1 | p14             | 4 |
| оси Y)         Image: second second sec | акселрометра (по |            |     |      | (старший октет) |   |
| Данные         acc_data_z         111         MSG1         p14         8           акселрометра (по<br>оси Z)         -         -         -         -         -         -         -         -         -         -         -         -         -         -         -         -         -         -         -         -         -         -         -         -         -         -         -         -         -         -         -         -         -         -         -         -         -         -         -         -         -         -         -         -         -         -         -         -         -         -         -         -         -         -         -         -         -         -         -         -         -         -         -         -         -         -         -         -         -         -         -         -         -         -         -         -         -         -         -         -         -         -         -         -         -         -         -         -         -         -         -         -         -         -         -         -         - </td <td>оси Ү)</td> <td></td> <td></td> <td></td> <td></td> <td></td>                                                                                                    | оси Ү)           |            |     |      |                 |   |
| акселрометра (по<br>оси Z) – – – – – – – – – – – – – – – – – –                                                                                                    | Данные           | acc_data_z | 111 | MSG1 | p14             | 8 |
| оси Z)         Imei         200         MSG2         p10         1           imei         200         MSG2         p10         1           iccid1         iccid1         201         MSG2         p10         2           op_name         op_name         205         MSG2         p10         2           VDOBEHL GSM-         gsm_power         208         MSG2         p10         1                                                                                                    | акселрометра (по |            |     |      | (старший октет) |   |
| imei       200       MSG2       p10       1         imei       200       MSG2       p10       1         iccid1       iccid1       201       MSG2       p10       2         op_name       op_name       205       MSG2       p10       2         Vpobehb GSM-       gsm_power       208       MSG2       p10       1                                                                                                    | оси Z)           |            |     |      |                 |   |
| Incidit         Incidit         201         MSG2         p10         2           iccid1         iccid1         201         MSG2         p10         2           op_name         op_name         205         MSG2         p10         2           VDOBEHL GSM-         gsm_power         208         MSG2         p10         1                                                                                                    | imei             | imei       | 200 | MSG2 | p10             | 1 |
| iccid1     iccid1     201     MSG2     p10     2       op_name     op_name     205     MSG2     p10     2       Vpobeht GSM-     gsm_power     208     MSG2     p10     1                                                                                                    |                  |            |     |      | (младший октет) |   |
| ор_name         ор_name         205         MSG2         p10         2           Уровень GSM-         gsm_power         208         MSG2         p10         1                                                                                                    | iccid1           | iccid1     | 201 | MSG2 | p10             | 2 |
| op_name         op_name         205         MSG2         p10         2           Vровень GSM-         gsm_power         208         MSG2         p10         1                                                                                                    |                  |            |     |      | (младший октет) |   |
| Vровень GSM-         gsm. power         208         MSG2         p10         1                                                                                                    | op_name          | op_name    | 205 | MSG2 | p10             | 2 |
| VDOBEHL GSM- gsm power 208 MSG2 p10 1                                                                                                    |                  |            |     |      | (старший октет) |   |
|                                                                                                    | Уровень GSM-     | gsm_power  | 208 | MSG2 | p10             | 1 |
| сигнала (младший октет)                                                                                                    | сигнала          | _          |     |      | (младший октет) |   |

8.3 SMS-команды для настройки входов Трекера

АТ+S485 – настройка драйвера интерфейса RS-485:

AT+S485=1234,p1,

р1 – тип драйвера

Список драйверов:

LLS – работа с цифровыми датчиками уровня топлива

AT+LSID – настройка сетевых адресов подключенных ДУТов:

AT+LSID=1234,p1,p2,p3,p4,

р1 – сетевой адрес датчика №1;

р2 – сетевой адрес датчика №2;

р3 – сетевой адрес датчика №3;

р4 – сетевой адрес датчика №4.

AT+SFUL – Сглаживание данных датчиков:

AT+SFUL=1234,p1,p2,p3,p4,p5,p6,p7,

p1 – сглаживание данных аналогового датчика, сек. (0 – значение по умолчанию 1 сек; макс. значение 60 сек);

p2 – сглаживание данных частотного датчика, сек. (0 – значение по умолчанию 2 сек; макс. значение 60 сек);

p3 – сглаживание данных цифрового датчика, сек. (0 – значение по умолчанию 10 сек; макс. значение 300 сек);

p4 – минимальное рабочее значение для аналогового датчика, x0.01В (макс. значение 3650);

p5 – максимальное рабочее значение для аналогового датчика, x0.01В (0 – значение по умолчанию 3650; макс. значение 3650);

р6 – минимальное рабочее значение для частотного датчика, Гц (0 – значение по умолчанию 1 Гц; макс. значение 2500);

р7 – максимальное рабочее значение для частотного датчика, Гц (0 – значение по умолчанию 2100; макс. значение 3650);

AT+CALM – действия при нажатии тревожной кнопки:

AT+CALM=1234,p1,p2,

p1 – действие при нажатии тревожной кнопки:

OFF – тревожная кнопка не используется

SMS - смс-сообщение;

SRV – отправка сообщения на сервер;

SMSSRV – смс-сообщение и сообщение на сервер.

р2 – телефонный номер.

AT+TSSCN – сканирование идентификаторов на шине 1-Wire:

АТ+TSSCN=1234, – сканирование шины 1-Wire на наличие подключенных устройств;

AT+TSSCN=?, – запрос результата сканирования на шине 1-Wire.

AT+TSID – настройка идентификаторов температурных датчиков:

AT+TSID=1234,p1,p2,p3,p4,

p1 – идентификатор первого датчика (hex представление 64 битного идентификатора, например A30000092AB13128);

р2 – идентификатор второго датчика;

р3 – идентификатор третьего датчика;

р4 – идентификатор четвертого датчика.

AT+IBTN – настройка считывателя IButton.

AT+IBTN=1234,p1

р1 – режим отправки сообщений на сервер

CARD – ID метки посылается на сервер только во время наличия связи с меткой

КЕҮ – ID метки посылается на сервер во время наличия связи с меткой и после.

8.4 SMS-команды для настройки других функций устройства AT+STID – запрос ID устройства: AT+STID=?,

AT+SUPW – смена пароля пользователя:

AT+SUPW=1234,p1,

р1 – новый пароль пользователя.

AT+FWVR – запрос версии прошивки:

AT+FWVR=?,

В ответе от трекера в третьем параметре будет содержаться версия прошивки устройства

АТ+UPFW – обновление прошивки: АТ+UPFW=1234,

AT+CONF – внеочередной сеанс связи с конфигурационным связи: AT+CONF=1234,

АТ+SRBT – перезагрузка Трекера: АТ+SRBT=1234,

АТ+SPIN – установить ПИН-код для работы с сим-картой: AT+SPIN=1234,p1,

р1 – ПИН-код сим-карты.

АТ+SMSА – отправка СМС-команды:

AT+SMSA=1234,p1,p2,

р1 – номер телефона;

р2 – текст сообщения.

AT+FRST – очистка FLASH-памяти: AT+FRST=1234,